## 善微付后台操作手册

### 一、账号设置

1、登录 http://www.3uservice.com.cn/wxpay\_platform/manager/login.htm

点击"账号设置",可以修改密码

| 商户端收   | 费服务系统<br>IIIL SERVICE SYSTEM  |
|--------|-------------------------------|
| 📀 菜单列表 | 位置: 首页                        |
| ■ 商户管理 |                               |
| ▶ 商户列表 | ▲ 洞头软有弗初几四,忠好, X世使用收要自急管理系统   |
| 🔝 统计查询 | ② 您的登录时间: 2016-06-02 10:10:36 |
| 🔝 缴费管理 |                               |
|        |                               |
|        |                               |
|        |                               |
|        |                               |
|        |                               |
|        |                               |
|        |                               |

| 商户端收            | 【费服务系统<br>IIINEL BERVICE BYSTEM |           |
|-----------------|---------------------------------|-----------|
| 📀 菜单列表          | 位置: 首页 > 账户设置                   |           |
| 商户管理            | 登录账号:                           | dtey      |
| ,同广列表<br>語 统计查询 | ★姓名:                            | 洞头教育第二幼儿园 |
| ■ 懲费管理          | *登录密码:                          |           |
|                 | *新密码:                           |           |
|                 | *重复新密码:                         |           |
|                 |                                 | 握交 返回     |

温州分行电子银行部

二、商户管理

#### 1、商户列表

对账密码就是电子支付商户登录密码,初始为111111,若有修改,请及时维护,否则无法对账

| 菜单列表        | *商户名称:         | 洞头教育二幼                                                                                                    |
|-------------|----------------|----------------------------------------------------------------------------------------------------|
| 商户管理        | *商户单位地址:       | C盘                                                                                                    |
| 商户列表        | *柜台编号:         | 7076                                                                                                    |
| <b>先计查询</b> | *商户编号:         | 10533038                                                                                                    |
| 酸姜管理        | <b>★</b> 分行编号: | 3300                                                                                                    |
|             | *密匙文件:         |                                                                                                    |
|             | ★商户密钥:         | 30         300         192         770         110         1308185           00         770         35         16         50         166556           91         33         16         16         37685           1         53         16         377685           41         51         197         31         054080           972.1         16433         4cb037         1655cc0063304fa2455         8849e65a97a         1 |
|             | * 对账密码:        | n561                                                                                                    |
|             | *银行返回商户页面:     | 缴费记录页面  ▼                                                                                                    |

#### 三、缴费管理

#### 1、收费计划

概念解释:收费计划只是收费项目分类的概念,方便分组管 理多个收费项目。比如学校用户可建立名为"学费"的收费 计划,管理各年度学费项目,建立名为"住宿费"的收费计 划,管理各年度的住宿费等。

| 刘表<br>理 | 位置:<br>计划名和 | 首页 > 收费计划列<br>称: | 麦查询          | 新增     |
|---------|-------------|------------------|--------------|--------|
| l查询     | 序号          | 计划代码             | 计划名称         | 操作     |
| 敦费管理    | 1           | P160602101828    | 培训计划         | 编辑 删除  |
| 收费计划    | 2           | P160219161407    | 2016年上学期宝宝学费 | 编辑删除   |
| 繳费项目    | 3           | P160219162203    | 测试计划         | 编辑 册修余 |
| · 缴费人员  |             |                  |              |        |

# 点击新增,可以增加一个收费计划

| 商户端收到  | 费服务系统<br>TL_GERMUCE_EVSTEM |    | 保存成功 |    |    |  |
|--------|----------------------------|----|------|----|----|--|
| 😴 菜单列表 | 位置:首页 > 收费计划 > 新增          |    |      |    | 确定 |  |
| Ⅲ 商户管理 | ★计划名称:                     | 演示 |      |    |    |  |
| 📃 统计查询 | 1                          |    |      |    |    |  |
| ■ 戦费管理 |                            |    |      | 提交 | 返回 |  |
| ▶ 收盡计划 |                            |    |      |    |    |  |
| ▶ 繳畫项目 |                            |    |      |    |    |  |
| ▶ 繳费人员 |                            |    |      |    |    |  |
|        |                            |    |      |    |    |  |
|        |                            |    |      |    |    |  |
|        |                            |    |      |    |    |  |
|        |                            |    |      |    |    |  |
|        |                            |    |      |    |    |  |

## 2、缴费项目

点击缴费管理-缴费项目,可以查看当前的缴费项目

| 商户站                 | 2 商户端收费服务系统<br>▲ 耐头教育第二幼儿园 向户 |              |                   |                       |      |             |              |  |  |  |  |
|---------------------|-------------------------------|--------------|-------------------|-----------------------|------|-------------|--------------|--|--|--|--|
| 호 菜单列表              | 位置: 首页 > 收费项目                 |              |                   |                       |      |             |              |  |  |  |  |
| 🔲 商户管理              | 计划名称:                         | · 秋态: • 查询   | 新增                |                       |      |             |              |  |  |  |  |
| 🧾 统计查询              | 序号 项目名称                       | 计划名称         | 商户编号 支付方式         | 收费开始日期 收费结束日期         | 1 状态 | 金额数 掛       | <b>操作 排序</b> |  |  |  |  |
| <b>学校委管理</b>        | 1 2016年上学期学费                  | 2016年上学期宝宝学费 | 1053303829! 金额固定式 | 2016-02-19 2020-02-19 | 启用   | 9,999,999 编 | 辑            |  |  |  |  |
| ▶ 收费计划              | 2 2016年学费测试                   | 测试计划         | 1053303829! 金额固定式 | 2016-02-19 2020-02-19 | 启用   | 100 编       | 辑            |  |  |  |  |
| <ul> <li></li></ul> | 3 导入                          | 测试计划         | 1053303829 金额固定式  | 2016-04-05 2016-04-14 | 启用   | 0 编         | 皤            |  |  |  |  |
| ▶ 撤募人员              |                               |              |                   |                       |      |             |              |  |  |  |  |

点击新增,可以新建缴费项目

①输入项目名称

②若有多个商户,选择金额入账的商户

③支付方式:分为金额固定式和自填式。宗教、慈善等捐款 类请选择"自填式",学校、物业等缴费请选择"金额固定 式"。

④填写收费开始日期,结束日期,排序

⑤选择收费计划

点击提交,保存项目

| 商户端    | 收费服务系统                 |                |
|--------|------------------------|----------------|
| 😨 菜单列表 | 位置: 首页 > 收费项目          | > 新增           |
| ■ 商户管理 | ★项目名称:                 |                |
| 🔳 统计查询 | *商户编号:                 | 洞头教育一组▼        |
| 🔲 缴费管理 |                        |                |
| ▶ 收费计划 | <mark>∗</mark> 金额数:    | 0              |
| ▶ 敏盡项目 | *状态:                   | 启用 •           |
| ▶ 繳费人员 | *支付方式:                 | 金额固定式 ▼        |
|        | <mark>∗</mark> 收费开始日期: | 自填式            |
|        | ∗收费结束日期:               |                |
|        | *排序:                   |                |
|        | ★选择计划:                 | 2016年上学期宝宝学费 🔻 |
|        | *项目小图片:                | 上代现片           |
|        | <mark>∗</mark> 项目详情图片: | 上代图片           |
|        |                        |                |

# 3、缴费人员

缴费类商户需提前导入缴费人员信息

| 商户端          | 尚收费服务                 | 系统                   |        |            |             |       |       |     |      |          |      | • 词斗教宫第 <sup>一</sup> 针 |
|--------------|-----------------------|----------------------|--------|------------|-------------|-------|-------|-----|------|----------|------|------------------------|
| 菜单列表         | tendone.cendor<br>位置: | e Systen<br>首页 > 敏费。 | 人员     |            |             |       |       |     | _    | $\frown$ |      | MAX69_W                |
| 商户管理         | 客户号:                  |                      |        | 客户姓名:      | 项目名称:       |       |       | 查   | а (  | 新増       | 上传   | 导出                     |
| <b>统</b> 计查询 | 序号                    | 客户号                  | 客户姓名   | 项目名称       | 计划名称        | 缴费总额  | 应缴费用  | 带纳金 | 其它费用 | 已缴费用     | 客户地址 | 缴费描述                   |
| 1 缴费管理       | 1                     | 201402               | 庄崇皓    | 2016年上学期学费 | 2016年上学期宝宝学 | 3,365 | 3,365 | 0   | 0    | 3,365    | 叶叶二班 | 教育二幼学费                 |
| ▶ 收费计划       | 2                     | 201503               | ¥β     | 2016年上学期学费 | 2016年上学期宝宝学 | 3,365 | 3,365 | 0   | 0    | 3,365    | 芽芽三班 | 教育二幼学费                 |
| ▶ 繳费项目       | 3                     | 201401               | 郑作明时   | 2016年上学期学费 | 2016年上学期宝宝学 | 3,365 | 3,365 | 0   | 0    | 3,365    | 叶叶—班 | 教育二幼学费                 |
| ▶ 蚴毒人员       | 4                     | 201503               | 苏门副    | 2016年上学期学费 | 2016年上学期宝宝学 | 3,365 | 3,365 | 0   | 0    | 3,365    | 芽芽三班 | 教育二幼学费                 |
|              | 5                     | 201303               | 郑三千    | 2016年上学期学费 | 2016年上学期宝宝学 | 3,365 | 3,365 | 0   | 0    | 3,365    | 果果三班 | 教育二幼学费                 |
|              | 6                     | 20130                | 颜      | 2016年上学期学费 | 2016年上学期宝宝学 | 3,365 | 3,365 | 0   | 0    | 3,365    | 果果一班 | 教育二幼学费                 |
|              | 7                     | 20140                | 金门     | 2016年上学期学费 | 2016年上学期宝宝学 | 3,365 | 3,365 | 0   | 0    | 3,365    | 叶叶三班 | 教育二幼学费                 |
|              | 8                     | 20130                | 许慧明    | 2016年上学期学费 | 2016年上学期宝宝学 | 3,365 | 3,365 | 0   | 0    | 3,365    | 果果一班 | 教育二幼学费                 |
|              | 9                     | 20150                | 李言言    | 2016年上学期学费 | 2016年上学期宝宝学 | 3,365 | 3,365 | 0   | 0    | 3,365    | 芽芽二班 | 教育二幼学费                 |
|              | 10                    | 20130                | 张柳叶    | 2016年上学期学费 | 2016年上学期宝宝学 | 3,365 | 3,365 | 0   | 0    | 3,365    | 果果四班 | 教育二幼学费                 |
|              | 11                    | 201304024            | 马长坎阿莱英 | 2016年上学期学费 | 2016年上学期宝宝学 | 3,365 | 3,365 | 0   | 0    | 3,365    | 果果四班 | 教育二幼学费                 |

| 点击"缭                                       | 故费人员-新增'                              | ",可以单笔新增      |
|--------------------------------------------|---------------------------------------|---------------|
| 商户端                                        | 收费服务系统<br>redHing_ BERVICE SYSTEM     | . 1954        |
| 📀 菜单列表                                     | 位置: 首页 > 繳费人员 > 新增                    |               |
| ■ 商户管理                                     | *选择项目:                                | 2016年上学期学费▼   |
| 统计查询                                       | *客户识别号:                               | 1234          |
| <ul> <li>□ 懲要管理</li> <li>▶ 收费计划</li> </ul> | ● ● ● ● ● ● ● ● ● ● ● ● ● ● ● ● ● ● ● | ·泂itt         |
| ▶ 繳費项目                                     | ★缴费总额:                                | 0.01          |
| ◆ 繳盡人员                                     | 应缴费用:                                 |               |
|                                            | 滞纳金:                                  |               |
|                                            | 其它费用:                                 |               |
|                                            | <b>徽</b> 费描述:                         | 2016年第一学期学费   |
|                                            | 联系地址:                                 | 小二班           |
|                                            |                                       | 提交 返回 提交生产二维码 |

①选择缴费项目

②填写客户识别号

③填写客户姓名

④填写缴费总额

⑤填写缴费描述

⑥联系地址,输入学生班级号,或者业主门牌号

点击提交,完成单笔缴费人员新增

# 点击上传,系统支持批量导入缴费人员数据

| 菜单列表   | 位置:  | 首页 > 敏费   | 人员         |            |          |            |    |       |     |      |       | 0    |        |
|--------|------|-----------|------------|------------|----------|------------|----|-------|-----|------|-------|------|--------|
| 商户管理   | 客户号: |           |            | 客户姓名:      | 项        | 目名称:       |    | Ť     | 查   | Ĵ٩   | 新増    | 上传   | 导出     |
| 统计查询   | 序号   | 客户号       | 客户姓名       | 项目名称       | 计划名称     | 缴费         | 总额 | 应缴费用  | 带纳金 | 其它费用 | 已缴费用  |      | 徽费描述   |
| 劉婁管理   | 1    | 201402008 | 庄丽雅        | 2016年上学期学费 | 2016年上学师 | 期宝宝学 3,365 |    | 3,365 | 0   | 0    | 3,365 | 叶叶二班 | 教育二幼学费 |
| ▶ 收费计划 | 2    | 20150     | 判          | 2016年上学期学费 | 2016年上学期 | 期宝宝学 3,365 |    | 3,365 | 0   | 0    | 3,365 | 芽芽三班 | 教育二幼学费 |
| ▶ 繳畫项目 | 3    | 201401    | ¥0         | 2016年上学期学费 | 2016年上学期 | 期宝宝学 3,365 |    | 3,365 | 0   | 0    | 3,365 | 叶叶一班 | 教育二幼学费 |
| ▶ 勤業人员 | 4    | 201503    | <b>苏</b> 重 | 2016年上学期学费 | 2016年上学期 | 朝宝宝学 3,365 |    | 3,365 | 0   | 0    | 3,365 | 芽芽三班 | 教育二幼学费 |
|        | 5    | 201303    | 关于         | 2016年上学期学费 | 2016年上学期 | 期宝宝学 3,365 |    | 3,365 | 0   | 0    | 3,365 | 果果三班 | 教育二幼学费 |
|        | 6    | 201301    | ên di      | 2016年上学期学费 | 2016年上学期 | 期宝宝学 3,365 |    | 3,365 | 0   | 0    | 3,365 | 果果一班 | 教育二幼学费 |
|        | 7    | 201403    | £ 11       | 2016年上学期学费 | 2016年上学第 | 期宝宝学 3,365 |    | 3,365 | 0   | 0    | 3,365 | 叶叶三班 | 教育二幼学费 |
|        | 8    | 201301    | 1          | 2016年上学期学费 | 2016年上学期 | 朝宝宝学 3,365 |    | 3,365 | 0   | 0    | 3,365 | 果果一班 | 教育二幼学费 |
|        | 9    | 201502    | <b>新一张</b> | 2016年上学期学费 | 2016年上学期 | 期宝宝学 3,365 |    | 3,365 | 0   | 0    | 3,365 | 芽芽二班 | 教育二幼学费 |
|        | 10   | 201304    |            | 2016年上学期学费 | 2016年上学期 | 期宝宝学 3,365 |    | 3,365 | 0   | 0    | 3,365 | 果果四班 | 教育二幼学费 |
|        | 11   | 201304029 | 马家国家莱萸     | 2016年上学期学费 | 2016年上学  | 明宝宝学 3,365 |    | 3,365 | 0   | 0    | 3,365 | 果果四班 | 教育二幼学费 |

# 先下载"收费人员导入模板"

| 商户端收          | 费服务系统<br>Ana. BERNYEE SYSTEM        |  |
|---------------|-------------------------------------|--|
| 😔 菜单列表        | 位置: 首页 > 徽费人员 > 导入人员                |  |
| 商户管理          | ★计划名称: 2016年上学期宝宝学费▼                |  |
| 统计查询          |                                     |  |
| <b>③ 缴费管理</b> | *上传文件: 过达徐文件 木达徐任问文件                |  |
| ▶ 收费计划        | #模板文件: 收费人员导入模板.xls                 |  |
| ▶ 繳费项目        |                                     |  |
| ▶ 蠍婁人员        | 遊び、遊回                               |  |
|               | 注意事项:                               |  |
|               | 1、客户号必须为文本格式! 点击查看修改教程              |  |
|               | 2、建议一次导入一个项目,若同时导入多个项目,必须确认在同一个计划下! |  |
|               |                                     |  |
|               |                                     |  |
|               |                                     |  |
|               |                                     |  |

按模板格式批量导入缴费人员清单

注意事项

1、客户号必须为文本格式!(左上角有个绿色小三角)

修改 excel 格式教程

http://jingyan.baidu.com/article/ca00d56c911cd9e99eebcf92.html

2、建议一次导入一个项目,若同时导入多个项目,必须确 认在同一个计划下!

3、项目名称必须一字不差,否则会导入失败

| ×<br>文 | <mark>通 9 •</mark><br>4 开始                                             | <b>〒</b><br>插入 | 页面布局 公式 数据                                                          | 审阅 视图 加                 | 收费人员导<br>就项 团队           | 身入模板 (12).xls [                               | 兼容模式] -                 | Micros | oft Excel               | -          |    |                                              |
|--------|------------------------------------------------------------------------|----------------|---------------------------------------------------------------------|-------------------------|--------------------------|-----------------------------------------------|-------------------------|--------|-------------------------|------------|----|----------------------------------------------|
| 和      | <ul> <li>★ 剪切</li> <li>▲ 复制 ◆</li> <li>✓ 格式刷</li> <li>剪贴板 □</li> </ul> | 宋体<br>BB / U   | <ul> <li>12 × Å* Å*</li> <li>Ⅰ × △ × ▲ × 愛 ×</li> <li>⇒体</li> </ul> | = <mark>=</mark> =   ≫· | 副:自动换行<br>譯 國合并后居中<br>方式 | 常规<br>↓ · · · · · · · · · · · · · · · · · · · | ▼<br>00, 0.9<br>0.4 00. | 条件格    | 式<br>衰用<br>表格格式 *<br>样式 | 単元格样式<br>・ | 重ね | ■<br>● ● ○ ● ○ ● ○ ● ○ ● ○ ● ○ ● ○ ● ○ ● ○ ● |
|        | F21                                                                    | <b>-</b> (0    | fx                                                                  |                         |                          |                                               |                         |        |                         |            |    |                                              |
| 1      | A                                                                      | В              | C                                                                   | D                       | E                        | F                                             | G                       |        | Н                       |            | I  |                                              |
| 1      | 客户号                                                                    | 客户名称           | 项目名称                                                                | 缴费总额                    | 应交费用                     | 滞纳金                                           | 其他费用                    |        | 缴费描述                    | 客户地        | 址  |                                              |
| 2      | 3412                                                                   | 土同学            | <u> </u>                                                            | 0.01                    | 0.01                     | 0                                             |                         | 0      | <b>領</b> 示              | 5幢421      |    |                                              |
| 3      | 1234                                                                   | 刘同学            | <u> </u>                                                            | 0.01                    | 0.01                     | 0                                             |                         | 0      | <b>演</b> 示              | 温州         |    |                                              |
| 4      | 1235                                                                   | 李同学            | 演示学费                                                                | 0,01                    | 0.01                     | 0                                             |                         | 0      | 演示                      | 温州         |    |                                              |
| 5      |                                                                        |                |                                                                     |                         |                          |                                               |                         |        |                         |            |    |                                              |
| 6      |                                                                        |                |                                                                     |                         |                          |                                               |                         |        |                         |            |    |                                              |
| 7      |                                                                        |                |                                                                     |                         |                          |                                               |                         |        |                         |            |    |                                              |
| 8      |                                                                        |                |                                                                     |                         |                          |                                               |                         |        |                         |            |    |                                              |
| 9      |                                                                        |                |                                                                     |                         |                          |                                               |                         |        |                         |            |    |                                              |
| 10     |                                                                        |                |                                                                     |                         |                          |                                               |                         |        |                         |            |    |                                              |
| 11     |                                                                        |                |                                                                     |                         |                          |                                               |                         |        |                         |            |    |                                              |
| 12     |                                                                        |                |                                                                     |                         |                          |                                               |                         |        |                         |            |    |                                              |
| 13     |                                                                        |                |                                                                     |                         |                          |                                               |                         |        |                         |            |    |                                              |
| 14     |                                                                        |                |                                                                     |                         |                          |                                               |                         |        |                         |            |    |                                              |
| 15     |                                                                        |                |                                                                     |                         |                          |                                               |                         |        |                         |            |    |                                              |
| 16     |                                                                        |                |                                                                     |                         |                          |                                               |                         |        |                         |            |    |                                              |
| 10     |                                                                        |                |                                                                     |                         |                          |                                               |                         |        |                         |            |    |                                              |

填写完成后

在计划名称列选择缴费项目所属的计划 点击"选择文件",选择刚才填写好的 excel 文件 点击提交

| ·<br>·<br>·                                      |                           | (                                                                                                    |                                                                                                    |                                     | ?帮助     |
|--------------------------------------------------|---------------------------|----------------------------------------------------------------------------------------------------|----------------------------------------------------------------------------------------------------|-------------------------------------|---------|
| 位置:首页> 敏费人员 > 导入人员                               |                           |                                                                                                    |                                                                                                    | <ul> <li>◆ 4 搜索 桌面</li> </ul>       | 2       |
| <ul> <li>★ 计划名称:</li> <li>★ 上传文件:</li> </ul>     | 2016年上学期宝宝<br>选择文件 收费人    | <ul> <li>组設 新建文件类</li> <li>☆ 收藏夹</li> <li>小载</li> </ul>                                                                  | <b>申万宏源同花顺旗舰版</b><br>快速方式<br>680 字节                                                                                                    |                                     |         |
| ★模板文件:                                           | 收费人员导入模板.xls              | ▶ 桌面<br>爱近访问的位置                                                                                                    | <b>収费人员导入模板 (12).xls</b><br>Microsoft Excel 97-2003 工作数<br>21.5 KB                                                                     | R.                                  |         |
| 主意事项:<br>、客户号必须为文本格式!  点击查<br>1、建议一次导入一个项目,若同时导入 | 看修改敦程<br><b>多个项目,必须确认</b> | <ul> <li>○ 年</li> <li>○ Subversion</li> <li>○ 暴风影视库</li> <li>○ 图片</li> <li>○ 図片</li> <li>○ 文档</li> <li>○ 武音下载</li> </ul> | 援助高速浏览器<br>快速方式<br>723 字节           役信<br>快速方式<br>1.04 KB           (次)<br>(次)<br>(次)<br>(次)<br>(次)<br>(次)<br>(次)<br>(次)<br>(次)<br>(次) | 1001 27 2001 <u>1</u> 010<br>(0100) |         |
|                                                  |                           | 文件4                                                                                                    | (N): 收费人员导入模板 (12).xls                                                                                                    | ▼ 所有文件<br>打开(O) ▼ ■                 | ▼<br>0消 |

# 导入成功后,在"缴费人员"里可以看到导入的数据

| 商户端    | 端收费服务<br> | <del>系统</del> |       |       |            |         |      |     |      |      |        | 1头教育第二幼儿 | ? 帮助 首页 退<br>國 商户:洞头教育二幼 |
|--------|-----------|---------------|-------|-------|------------|---------|------|-----|------|------|--------|----------|--------------------------|
| 🧿 菜单列表 | 位置:       | 首页 > 敏费。      | 人员    |       |            |         |      |     |      |      |        |          |                          |
| 画 商户管理 | 客户号:      |               | 客户姓名: | 项目名称: | 项目名称: 演示学费 |         | 查询   | 1   | 増    | 上传   | 导出     |          |                          |
| 统计查询   | 席号        | 容户号           | 客户姓名  | 项目名称  | 计划名称       | 徽费总额    | 向缴费用 | 滞纳金 | 其它泰用 | 已缴费用 | 客户地址   | 徽憲描述     | 操作                       |
| 1      | 1         | 1235          | 李同学   | 演示学费  | 2016年上学期宝  | 宝学 0.01 | 0.01 | 0   | 0    | 0    | 温州     | 演示       | <b>缴费 编辑 删除</b>          |
| ▶ 收费计划 | 2         | 3412          | 王同学   | 演示学费  | 2016年上学期宝  | 宝学 0.01 | 0.01 | 0   | 0    | 0    | 50章421 | 演示       | 激费 编辑 删除                 |
| ▶ 繳费项目 | 3         | 1234          | 刘同学   | 演示学费  | 2016年上学期宝  | 宝学 0.01 | 0.01 | 0   | 0    | 0    | 温州     | 演示       | <b>激费 编辑 删除</b>          |
| ▶ 鐵憲人员 |           |               |       |       |            |         |      |     |      |      |        |          |                          |

## 学生或业主通过微信公众号的缴费链接就可以进行缴费了

## 三、统计查询

#### 1、网上缴费

"网上缴费"可以查看该商户所有支付信息,并支持多维度 查询

| 商户端收费服务系统<br>William Provide Bastrice System |               |            |                 |            |            |         |           |            |      | •     | 洞头教育第 | <b>?</b><br>二幼儿园 1 | 帮助 首页 退出<br>商户:洞头教育二幼 |      |
|----------------------------------------------|---------------|------------|-----------------|------------|------------|---------|-----------|------------|------|-------|-------|--------------------|-----------------------|------|
| 😒 菜单列表                                       | 位置: 首页 ) 网络带装 |            |                 |            |            |         |           |            |      |       |       |                    |                       |      |
| 商户管理                                         | 客户号 :         |            | 客户名称:           |            | 商户名称:      |         | 项目名称:     |            | ٠    |       |       |                    |                       |      |
| 🔲 统计查询                                       | 开始日期          |            | (金玉日期)          |            | 支付法里,      | sfith • | ****      | Ba         |      |       |       |                    |                       |      |
| ▶ 网上鐵畫                                       |               |            |                 |            | CRITING TO | 109450  | 프며        | -titu      |      |       |       |                    |                       |      |
| ▶ 现场缴费                                       | 订单号           | 客户号        | 客户名称            | 项目名称       | 激费金额       | 商户名称    | 繳费日期      | 银行记账日<br>期 | 缴费状态 | 缴费银行  | 联系电话  | 联系地址               | 留言                    | 对账结果 |
| ▶ 繳费统计                                       | 16032511      | 1 12       | 现信式12           | 2016年学费测试  | 0.01       | 洞头教育二幼  | 2016-3-25 | ( 20160325 | 成功   | 建行储蓄卡 |       |                    |                       |      |
| ▶ 对账明细                                       | 1603171       | 1 2013     | 08 14           | 2016年上学期学费 | 3,365      | 洞头教育二幼  | 2016-3-17 | ( 20160317 | 成功   | 建行储蓄卡 |       |                    |                       |      |
| ▶ 未繳人员                                       | 1603161       | 1 201      | 7 日 宏           | 2016年上学期学费 | 3,365      | 洞头教育二幼  | 2016-3-16 | ( 20160316 | 成功   | 银联支付  |       |                    |                       |      |
| □ 缴费管理                                       | 160316        | 1 201      | 13 日 泉          | 2016年上学期学费 | 3,365      | 洞头教育二幼  | 2016-3-16 | ( 20160316 | 成功   | 银联支付  |       |                    |                       |      |
|                                              | 160315        | 1 201      | 26 D 6          | 2016年上学期学费 | 3,365      | 洞头教育二幼  | 2016-3-15 | ( 20160315 | 成功   | 银联支付  |       |                    |                       |      |
|                                              | 160314        | 1 201      | 26 1 1          | 2016年上学期学费 | 3,365      | 洞头教育二幼  | 2016-3-14 | 20160314   | 成功   | 建行储蓄卡 |       |                    |                       |      |
|                                              | 1603141       | 1 20       | 04 <b>Harri</b> | 2016年上学期学费 | 3,365      | 洞头教育二幼  | 2016-3-14 | 20160314   | 成功   | 银联支付  |       |                    |                       |      |
|                                              | 1603141       | 01 2       | 05 랑 문          | 2016年上学期学费 | 3,365      | 洞头教育二幼  | 2016-3-14 | ( 20160314 | 成功   | 建行储蓄卡 |       |                    |                       |      |
|                                              | 160314        | 01 2       | 06 责            | 2016年上学期学费 | 3,365      | 洞头教育二幼  | 2016-3-14 | 20160314   | 成功   | 建行储蓄卡 |       |                    |                       |      |
|                                              | 1603121335320 | 01 2013040 | 11 李言           | 2016年上学期学费 | 3,365      | 洞头教育二幼  | 2016-3-12 | 20160312   | 成功   | 建行储蓄卡 |       |                    |                       |      |

#### 2、缴费统计

"缴费统计"可以按项目查看缴费总笔数和总金额

| 商户站        | 岩收费服务系统<br>Templants Service System | ▲ 洞头教育 | ?帮助 首页 退出<br>▲ 洞头教育第二幼儿园 商户洞头教育二幼 |           |        |  |
|------------|-------------------------------------|--------|-----------------------------------|-----------|--------|--|
| 😳 菜单列表     | 位置: 激费统计                            |        |                                   |           |        |  |
| ■ 商户管理     | 项目名称                                | 商户名称   | 撤费笔数                              | 橡费总额      | 徽夷渠道   |  |
| 🔝 统计查询     | 2016年学费班试                           | 洞头教育二幼 | 7                                 | 0.07      | 网络渠道缴费 |  |
| ▶ 网上敏费     | 2016年上学期学费                          | 洞头教育二幼 | 366                               | 1,231,590 | 网络渠道缴费 |  |
| ▶ 现场缴费     |                                     |        |                                   |           |        |  |
| • 敏震统计     |                                     |        |                                   |           |        |  |
| ▶ 248K6目4冊 |                                     |        |                                   |           |        |  |
| ▶ 未敏人员     |                                     |        |                                   |           |        |  |
| ■ 缴费管理     |                                     |        |                                   |           |        |  |
|            |                                     |        |                                   |           |        |  |
|            |                                     |        |                                   |           |        |  |
|            |                                     |        |                                   |           |        |  |
|            |                                     |        |                                   |           |        |  |
|            |                                     |        |                                   |           |        |  |
|            |                                     |        |                                   |           |        |  |
|            |                                     |        |                                   |           |        |  |

### 3、对账明细

"对账明细"可以查看每日对账结果

| 菜单列表       | 位置:对账明细    | 位置:对账明细          |          |       |      |      |       |  |  |  |  |
|------------|------------|------------------|----------|-------|------|------|-------|--|--|--|--|
| 商户管理       | 开始日期:      | 结束日期:            | 查询       |       |      |      |       |  |  |  |  |
| 统计查询       | 对账日期       | 商户号              | 账号名称     | 激素笔称  | 激费总额 | 银行总额 | 完成结果  |  |  |  |  |
| ▶ 网上缴费     | 2016-06-01 | 10533038299/1055 | 洞头教育二幼   | 1.000 |      |      | 无交易记录 |  |  |  |  |
| ▶ 现场缴费     | 2016-05-31 | 10533038200000   | 洞头教育二幼   |       |      |      | 无交易记录 |  |  |  |  |
| ▶ 繳费统计     | 2016-05-30 | 10533038         | 洞头教育二幼   |       |      |      | 无交易记录 |  |  |  |  |
| ▶ 対账明细     | 2016-05-29 | 1053303          | 洞头教育二幼   |       |      |      | 无交易记录 |  |  |  |  |
| ▶ 未敏人员     | 2016-05-23 | 10533030         | 洞头教育二幼   |       |      |      | 无交易记录 |  |  |  |  |
| ) etatoria | 2016-05-22 | 1053303822       | 洞头教育二幼   |       |      |      | 无交易记录 |  |  |  |  |
| JAMEL      | 2016-05-19 | 1053303          | 洞头教育二幼   |       |      |      | 无交易记录 |  |  |  |  |
|            | 2016-05-16 | 1053303          | 洞头教育二幼   |       |      |      | 无交易记录 |  |  |  |  |
|            | 2016-05-05 | 10533030000000   | 洞头教育二幼   |       |      |      | 无交易记录 |  |  |  |  |
|            | 2016-05-04 | 10533038         | 洞头教育二幼   |       |      |      | 无交易记录 |  |  |  |  |
|            | 2016-05-03 | 10533038888      | 洞头教育二幼   |       |      |      | 无交易记录 |  |  |  |  |
|            | 2016-04-28 | 1053303          | 洞头教育二幼   |       |      |      | 无交易记录 |  |  |  |  |
|            | 2016-04-27 | 105330382 - 155  | 洞头教育二幼   |       |      |      | 无交易记录 |  |  |  |  |
|            | 2016-04-26 | 105330382000155  | 調査業務第一や市 |       |      |      | 平六里记录 |  |  |  |  |

### 4、未缴人员

"未缴人员"可以查看和导入未缴费人员清单,方便客户统 计和通知

| 菜单列表                     | 位置:  | 首页 > 徽赛人员 |                                       |       |        |         |             |       |       |      |      |         |            |  |
|--------------------------|------|-----------|---------------------------------------|-------|--------|---------|-------------|-------|-------|------|------|---------|------------|--|
| 商户管理                     | 客户号: |           |                                       | 客户姓名: |        | 项目名称:   | ۲           | 是否缴费: | 未缴人员, | 查询   | Ę    | 鈯       |            |  |
| 统计查询                     | 成是   | 安白是       | 安白林多                                  | : Med | 之称     | 计划复称    | 激素草麵        | 応衛書田  | 带纳全   | 其它盡田 | 口激费田 | 客白物州    | 御書描述       |  |
| ▶ 网上缴费                   | /    | 20140-0   | M                                     | 20104 | FL子期子资 | 2010年上子 | 期玉玉子英 3,300 | 3,303 | U     | V    | U    | 비가 사망했는 | 秋 <b>日</b> |  |
| <ul> <li>现场敏费</li> </ul> | 8    | 201304    | 九丽的                                   | 20164 | F上学期学费 | 2016年上学 | 期宝宝学费 3,365 | 3,365 | 0     | 0    | 0    | 果果四班    | 教育二幼学费     |  |
| ▶ 御盡续 <del>计</del>       | 9    | 2         | 王师学                                   | 演示学   | 责      | 2016年上学 | 期宝宝学费 0.01  | 0.01  | 0     | 0    | 0    | 5000421 | 演示         |  |
| ·                        | 10   | 50 6      | 王師昭                                   | 2016年 | F上学期学费 | 2016年上学 | 期宝宝学费 3,365 | 3,365 | 0     | 0    | 0    | 芽芽三班    | 教育二幼学奏     |  |
|                          | 11   | 18 C      | 2                                     | 2016年 | F上学期学费 | 2016年上学 | 期宝宝学费 3     |       |       |      | 0    |         |            |  |
| ▶ 未缴人员                   | 12   | 302 9     | 林一司                                   | 2016年 | F上学期学费 | 2016年上学 | 期宝宝学费 3,365 | 3,365 | 0     | 0    | 0    | 果果二班    | 教育二幼学费     |  |
| 缴费管理                     | 13   | 2 501     | 防止                                    | 2016年 | F上学期学费 | 2016年上学 | 期宝宝学费 3,365 | 3,365 | 0     | 0    | 0    | 芽芽一斑    | 教育二幼学费     |  |
|                          | 14   | 302       | 16 15                                 | 2016年 | F上学期学费 | 2016年上学 | 期宝宝学费 3,365 | 3,365 | 0     | 0    | 0    | 果果二班    | 教育二幼学费     |  |
|                          | 15   | 201301    | 降雪给                                   | 2016年 | F上学期学费 | 2016年上学 | 期宝宝学费 3,365 | 3,365 | 0     | 0    | 0    | 果果一班    | 教育二幼学费     |  |
|                          | 16   | 304       | i i i i i i i i i i i i i i i i i i i | 2016年 | F上学期学费 | 2016年上学 | 期宝宝学费 3,365 | 3,365 | 0     | 0    | 0    | 果果四班    | 教育二幼学费     |  |
|                          | 17   | 1.074     | 同学                                    | 演示学   | 责      | 2016年上学 | 期宝宝学费 0.01  | 0.01  | 0     | 0    | 0    | 温州      | 演示         |  |
|                          | 18   | 765 36    | James                                 | 2016年 | F上学期学费 | 2016年上学 | 期宝宝学费 0.01  | 0.01  | 0     | 0    | 0    | 50월421  | 现后式3       |  |
|                          | 19   | 304       | 帜                                     | 2016年 | F上学期学费 | 2016年上学 | 期宝宝学费 3,365 | 3,365 | 0     | 0    | 0    | 果果四班    | 教育二幼学奏     |  |
|                          | 20   | 201304003 | 叶景林                                   | 2016年 | F上学期学费 | 2016年上学 | 期宝宝学费 3,365 | 3,365 | 0     | 0    | 0    | 果果四班    | 教育二幼学费     |  |

温州分行电子银行部